# PCard Reallocating Instructions in Banner

You have approximately **7-10 business days** from the bank postdate to reallocate expenses. Transactions will remain in the FAAINVT form until Finance runs a sweep to post them to the GL. If the PCard transaction still has the default account code and the sweep is completed, a Journal Entry will need to be done so that the expense can be posted to the correct account code. Please work with Judy Luhman in Accounting if you need assistance with this process.

If you have any questions, please contact Renee Archuleta at ext. 6345 or renee.archuleta@rrcc.edu.

# Step 1

Log into Banner at http://erpdninb.cccs.edu:7778/forms/frmservlet?config=prod

Username:

Your username log in is the first Initial of your first name, and then your last name. Password:

If you are not a normal Banner user, your password is "changeme".

If you are a normal Banner user, use your banner password.

Example: Username: jsmith Password: changeme

## Step 2

- Access the Purchase Card Transaction Document Information Form (FAAINVT)
- Type "FAAINVT" in the "GO TO" field, your cursor should already be defaulted in this field.
- Hit "Enter"

#### Step 3

- You are now in the "FAAINVT" Form.
- In the Field "Cardholder ID" you will need to enter the S# of the Cardholder you want to reallocate for. In many cases this will be your own S#. Hit "Enter". The name of the Cardholder will appear in the field to the right of the S#.

(If you do not know your S# contact Human Resources)

## Step 4

- In the Type Field make sure "Not Fed Transactions" is selected. If this has defaulted to something
  other than that, please use the drop down arrow and change it.
- Perform a "Next Block."
  - (This can be done by selecting "Block" from the "Tool Bar Menu" and select "Next" on the drop down menu or use the Next Block Icon at the top of your screen)

## Step 5

- Information about the transaction should have defaulted into the two lower blocks on this form.
- The first block shows the card information. If a cardholder has more than one card assigned to them (even if the card was lost or stolen, the record cannot be removed) the scroll bar will be highlighted and you will need to select the "Active" one. You will see an "A" in the status field.
- Perform a "Next Block"
- The second block shows the transaction information.
- Please verify the vendor name, and the amount of the transaction. If this is a credit, the credit memo box should have a check mark.

- Use your "up and down arrows" (the scroll bar is highlighted if you have more than one transaction) to move from one transaction to another, if you have more than one transaction to reallocate. Make sure the transaction you would like to reallocate is visible on your screen.
- Perform a "Next Block"

#### Step 6

- The first block will default with the Vendor information for the transaction.
- The second block will default to the Accounting Distribution
- In the "Commodity" Field, enter your "8 digit commodity code", along with the hyphen. If you do
  not have a list of commodity codes in your area, please contact Purchasing at ext. 6345).
- Perform a "Next Block" (You must continue with Step 7 to complete the process.)

#### Step 7

- This is the FOAPAL String, or where you will change the Org code to hit the proper budget account you want this transaction charged to.
- If you are changing the Org Code, you must first clear out the fund and program code by deleting the entire FOAP string. (See screen prints below.) Review your chart of accounts to ensure that the information is correct - fund and program have been updated.
- Tab over to the "Orgn" field. Enter the "6 digit Org Code" that you want this transaction to be charged to.
- Tab over to the **"Account"** Field. Enter the account number. The account number is the first six digits of the **"Commodity Code"** entered in the block above.
- Tab over to the "Amount" Field. This should have defaulted to the total amount of the transaction. If this amount does not match the transaction amount, then change it to the correct amount.
- If you wish to reallocate to more than one Org code, then change the dollar amount in the "Amount" Field to reflect the amount you want charged to that particular Org Code.
- Use your "down arrow" to start another FOAPAL Line. Enter in the Org Code, Account Code and Dollar amount just like above. Make sure that the <u>W1</u> is filled in the bank code field, as this is a required field for the reallocation to be successful.
- Click the "Save" icon (found on the top left) or select "File" from the "Tool Bar Menu" and select "Save".
- You have now reallocated, click on the **"X"** to log out; or if you have more than one transaction to reallocate, **hit next block and repeat the process.**

# Screen Prints - reallocating to a new org code

| atom To                                                                                                    | of Sec.                                                                                                    | and the Residence of                                                                                                    | the state of the state of the state                                                                                                    | million Fair                                                                                                    | INT THE OWNER                                                                                                    | TODA AND ON                                         |               |                          |              | 10000       | 1.1.1.1.1.1.1.1 |                                        |                      |       |
|----------------------------------------------------------------------------------------------------|----------------------------------------------------------------------------------------------------|----------------------------------------------------------------------------------------------------|----------------------------------------------------------------------------------------------------|----------------------------------------------------------------------------------------------------|----------------------------------------------------------------------------------------------------|-----------------------------------------------------|---------------|--------------------------|--------------|-------------|-----------------|----------------------------------------|----------------------|-------|
| thata ta                                                                                                    | 111                                                                                                    | essatingin, A                                                                                                    | Next B                                                                                                    | lock                                                                                                    | 1041 7 2 181                                                                                                    | HOLY OTHERS                                         |               |                          | 000012000    |             |                 |                                        | and shares           | 125.2 |
| rdholder I                                                                                                    | Di                                                                                                    |                                                                                                    | -                                                                                                    | Arthur A Gone                                                                                                    | 43                                                                                                    |                                                     |               |                          |              |             |                 |                                        |                      |       |
| nd Account                                                                                                    | rt Num                                                                                                    | nileter:                                                                                                    |                                                                                                    | RENT-ALLS 10                                                                                                    | 3422-5212                                                                                                    |                                                     |               |                          | -            |             |                 |                                        |                      |       |
| -                                                                                                    |                                                                                                    |                                                                                                    | 17.74                                                                                                    | 14.45                                                                                                    |                                                                                                    |                                                     |               |                          |              |             |                 |                                        |                      |       |
|                                                                                                    | om                                                                                                    | r eight                                                                                                    | code                                                                                                    |                                                                                                    |                                                                                                    |                                                     |               |                          |              |             |                 |                                        |                      |       |
| De                                                                                                    | wit                                                                                                    | h hyph                                                                                                    | en.                                                                                                    |                                                                                                    |                                                                                                    |                                                     |               |                          |              |             |                 |                                        |                      |       |
| A                                                                                                    | -                                                                                                    | _                                                                                                    |                                                                                                    |                                                                                                    | Orgen                                                                                                    | Acct                                                | Prog          | Origi                    | nal          | ,           | Pre             | oj Bank                                |                      |       |
| ¥)                                                                                                    | K                                                                                                    | -                                                                                                    | Dirition                                                                                                    | 111                                                                                                    | 450                                                                                                    | 720200                                              | 1000          | FOAL                     | string.      | -           | M.              | (wa                                    |                      |       |
| minouty:                                                                                                    | C                                                                                                    |                                                                                                    | June                                                                                                    | Carlo Transpac                                                                                                    | 1001                                                                                                    |                                                     |               | 5/                       |              |             |                 |                                        |                      |       |
|                                                                                                    |                                                                                                    |                                                                                                    |                                                                                                    |                                                                                                    |                                                                                                    |                                                     |               | 1/                       |              |             |                 | Amount                                 | or                   |       |
| HINGHOLD                                                                                                    | COA                                                                                                    | Index                                                                                                    | Famil                                                                                                    | Orgin                                                                                                    | Acct                                                                                                    | Prog                                                | Actv          | Loca                     | Proj         | Bank        | Percent         | Percen                                 | 1                    |       |
| 1                                                                                                    | W                                                                                                    | 1                                                                                                    | 011010                                                                                                    | 111460                                                                                                    | 720200                                                                                                    | 1000                                                | 1 al          |                          |              | WI          | 18 3            |                                        | 14.45                |       |
|                                                                                                    |                                                                                                    |                                                                                                    |                                                                                                    | 1                                                                                                    |                                                                                                    | 1                                                   | 1             |                          |              |             |                 |                                        |                      |       |
|                                                                                                    | Ц                                                                                                    | -                                                                                                    | -                                                                                                    | -                                                                                                    |                                                                                                    | -                                                   | -             |                          |              |             | 4               |                                        | _                    |       |
|                                                                                                    | Н                                                                                                    |                                                                                                    | -                                                                                                    | -                                                                                                    | 1                                                                                                    |                                                     | -             | -                        | -            | н           | 83              |                                        | -                    |       |
|                                                                                                    |                                                                                                    |                                                                                                    | 1                                                                                                    |                                                                                                    |                                                                                                    |                                                     | 1             |                          |              |             | 19              |                                        |                      |       |
|                                                                                                    |                                                                                                    |                                                                                                    |                                                                                                    | -                                                                                                    | _                                                                                                    |                                                     |               |                          |              |             | 23              |                                        | _                    |       |
|                                                                                                    | H                                                                                                    |                                                                                                    |                                                                                                    | -                                                                                                    | -                                                                                                    |                                                     | -             |                          | -            |             | 6.3             |                                        | -                    |       |
|                                                                                                    | H                                                                                                    |                                                                                                    | -                                                                                                    | 1                                                                                                    |                                                                                                    |                                                     | 1             | 1                        | -            |             | 6               |                                        | _                    |       |
|                                                                                                    |                                                                                                    |                                                                                                    |                                                                                                    |                                                                                                    |                                                                                                    |                                                     |               |                          |              |             |                 |                                        |                      |       |
|                                                                                                    |                                                                                                    |                                                                                                    |                                                                                                    |                                                                                                    |                                                                                                    |                                                     |               |                          |              |             |                 |                                        |                      |       |
| modity Co                                                                                                    | de                                                                                                    | 1.1                                                                                                    |                                                                                                    |                                                                                                    |                                                                                                    |                                                     |               |                          | _            | _           | _               |                                        | _                    |       |
| modity Co<br>rd. 1/1                                                                                                    | de                                                                                                    | 1.1                                                                                                    | -14                                                                                                    | ist of Valu.                                                                                                    | L L                                                                                                    | +08C+                                               |               |                          |              |             |                 |                                        |                      |       |
| modiły Co<br>rd. 1/1                                                                                                    | de                                                                                                    | 1 1                                                                                                    | -14                                                                                                    | ist of Valu.                                                                                                    | L L                                                                                                    | -08C>                                               |               |                          |              | _           |                 |                                        |                      | _     |
| modily Co<br>rd 1/t<br>rde Develo                                                                                                    | de<br>oper l'                                                                                                    | <br>orms Rund                                                                                                    | 1.<br>ime - Web [0]                                                                                                    | ist of Valu.<br>(Q): Open >                                                                                                    | FAAINVT                                                                                                    | (08C)                                               |               |                          |              |             |                 |                                        | _                    | 5     |
| modily Co<br>rd 1/1<br>de Davels<br>Edit Optio                                                                                                    | de<br>oper l'<br>ns B                                                                                                    | I I<br>orms Rund<br>flock Bern                                                                                                    | me - Web (Q)<br>Record Qu                                                                                                    | ist of Valu.<br>I (Q): Open ><br>ery: I cols: ()<br>I I (2): (R)                                                                                                    | TAAINYT<br>jelp                                                                                                    | -08C>                                               | क्षे । कं । व | AT # 10                  |              | _           | _               |                                        |                      |       |
| modily Co<br>rd. 1/t<br>de Develo<br>Edit Optio                                                                                                    | de<br>oper l'<br>os B<br>>E<br>od Tra                                                                                                    | I I<br>Roma Rund<br>Rock Bern<br>Casa Don A                                                                                                    | ine - Web (Q<br>Becord Qu<br>I 🎯 🕎                                                                                                    | ist of Valu.<br>I (Q) Doen ><br>ery Tools <u>H</u><br>I (Q) (D)                                                                                                    | TAAINVT<br>jeip<br>😹 I 🕰 I                                                                                                    | -08C><br>                                           | 1<br>4<br>1   | ≜⊺∉⊺@                    | )   <b>X</b> | 202200      | 20020012        |                                        | 2012/202             |       |
| modity Co<br>nd. 1/1<br>de Develo<br>Edit Optio                                                                                                    | de<br>ns g<br>Per                                                                                                    | I I<br>ormstoont<br>fock term<br>Castoon A                                                                                                    | ine - Web [0]<br>Record Qu<br>I 🎯 📆                                                                                                    | Ist of Valu.<br>I (Q) LOcen P<br>ary Tools (L)<br>I (Q) (Q) (Q)<br>I (Q) (Q) (Q)<br>I (Q) (Q) (Q) (Q)<br>I (Q) (Q) (Q) (Q) (Q) (Q) (Q) (Q) (Q) (Q)                                                                                                    | FAADAVT<br>Jeip<br>INVT 7.2 (PJ                                                                                               | -08C><br>                                           | <u>141</u>    | ÷⊺ ₽ 1 @                 | )   X        | 400000      | 25022015        | 999999999999                           | 20121212             |       |
| modity Co<br>rd 1/1<br>ide Develo<br>Edit Optio<br>ST 1 1<br>idholder II<br>rdholder II                                                                                                    | de<br>ns <u>P</u><br>rd Tra<br>D:                                                                                                    | I I<br>orms Runt<br>lock Item<br>csaction: A                                                                                                    | me - Web (Q)<br>Becord Qu<br>I ar I ar II<br>Accounting Info                                                                                                    | IST OF Value<br>I (Q) Doen ><br>ery Tools E<br>I (Q) (Q)<br>rmation FAA<br>Arthur A Correct                                                                                                    | TAAINYT<br>Jelp<br>R C I C I FF                                                                                               | -08C><br>                                           | £)   ¢;   €   | ê [ <u>₽</u> ] @         | )   X        | 420325      | 10000000        | 2002220022                             | 1998                 |       |
| modily Co<br>rid 1/1<br>ride Develo<br>2 df Optio<br>3 1 i<br>1 i<br>1 i<br>1 i<br>1 i<br>1 i<br>1 i<br>1 i<br>1 i<br>1 i                                                                                                    | de<br>ns E<br>>=<br>ril Tra<br>D:<br>t Num                                                                                                    | I I<br>Forms Round<br>Fock Bern<br>Casadion A<br>Intert                                                                                                    | ince : Web (Q)<br>Becord Qu<br>I So So<br>Accounting Info                                                                                                    | Ist of Valu.                                                                                                    | FAAINVT<br>jolp<br>2011 1 2 (P)<br>2013 2 (P)<br>2014 2 1 2 1 2                                                               | -08C><br>                                           | ∰ I ¢ I 4     | ÷⊺₽⊺@                    | )   <b>x</b> | 000000      | 10.099/10       | 000000000000                           | 22222222             |       |
| modily Co<br>rd. 1/1<br>File Pavel<br>Edit Optio<br>Conse C<br>rdholder II<br>rd Account<br>inder:<br>ansaction                                                                                                    | de<br>oper f<br>ons <u>e</u><br>oc <u>r</u><br>or<br>or<br>or<br>Armou                                                                                                    | II<br>Forms Dourd<br>Flock Item<br>Cossisten: A<br>Resetten: A                                                                                                    | ine - Web (0)<br>Record Qu<br>I 🎲 📡<br>Accounting Info                                                                                                    | Ist of Valu<br>I Q3 Cocen :<br>ory Tools H<br>I S3 E<br>rmation FAAI<br>Arthur A Corres<br>RENT-ALLS 30:<br>14.45                                                                                                    |                                                                                                    | -08C><br>                                           | 2   ¢   4     | ≗ I ∉ I @                | )   X        | 2200000     | 40000000        | 000000000                              |                      |       |
| modily Co<br>rd. 1/1<br>cfle Develo<br>Edit. Optio<br>College<br>of Optio<br>College<br>rdholder II<br>rd Account<br>indor:<br>amsaction                                                                                                    | de<br>oper ()<br>>=<br>ot Tra<br>O:<br>Amou                                                                                                    | III<br>lock tem<br>Californ A<br>ster:                                                                                                    | Inte - Web (Q)<br>Becord Qu<br>I I I I I I I I I I I I I<br>A counting Info                                                                                                    | Ist of Valu<br>any Iools E<br>I Cols E<br>I Cols F<br>I Cols<br>Arthur A Cone<br>RENT-ALLS 30<br>14.45                                                                                                    | <br> TAAJINYT<br> sip<br> siz                                                                                                 | -08C><br>                                           | 2)   Q=   4   | ê T ₽ T @                | )   <b>X</b> | \$50,000    | 1000000         | 99992333333                            |                      |       |
| modily Co<br>rd. 1/1<br>File Develo<br>File Develo<br>File File Develo<br>File Develo<br>File File Develo<br>File File Develo<br>File File File File<br>File File File File<br>File File File File File<br>File File File File File File File File<br>File File File File File File File File<br>File File File File File File File File                                                                                                    | de<br>oper F<br>>=<br>Id Tra<br>0:<br>Amou<br>Acco                                                                                                    | I I<br>Rock tem<br>Castler<br>aber:<br>ext:                                                                                                    | ince : Web (0)<br>Becard Qu<br>Counting Info                                                                                                    | Ist of Valu<br>ery Tools H<br>I Come<br>I Come<br>I Come<br>Arthur A Corres<br>RENT-ALLS 30<br>14.45                                                                                                    | <br> <br> <br> <br> <br> <br> <br> <br> <br> <br> <br> <br> <br> <br> <br> <br> <br>                                          | -08C><br>                                           | ₫1¢14         | ÷ : ₽ : @                | )   X        | 200000      | 3000000         | 9999999999                             |                      |       |
| modily Co<br>rd 1/1<br>Edit Develo<br>Edit Optio<br>So III T<br>rd Account<br>ind Account<br>ind Ac                                                                                                    | de<br>oper F<br>NS B<br>VC Tra<br>Oc<br>Amou<br>Acco                                                                                                    | I I<br>dornes Dorn<br>Hock Item<br>Cossidion: A<br>aber:<br>wat:<br>water<br>builting D<br>ledex                                                                                                    | inc: Web (0)<br>Record Qu<br>Country Info                                                                                                    | Ist of Valu<br>I (Q) I Ocen<br>ory Tools H<br>I (Q) (Coen<br>I<br>I (Q) (Coen<br>I<br>I<br>I (Q) (Coen<br>I<br>I<br>I<br>I<br>I<br>I<br>I<br>I<br>I<br>I<br>I<br>I<br>I                                                                                                    |                                                                                                    | -08C>                                               | i ¢ i €       | te the entit             | X            | .001        | Pro             | nj Bank                                |                      |       |
| modily Co<br>rd 1/1<br>Edit Covied<br>Edit Optio<br>Conserve<br>rdholder II<br>rd Account<br>ndor:<br>ansaction<br>Default                                                                                                    | de<br>operations<br>perations<br>de<br>transitions<br>Armou<br>Armou                                                                                                    | I I<br>lock Item<br>Costion A<br>aber:<br>est:                                                                                                    | Record Qu<br>Record Qu<br>I S I S<br>Courting Into<br>Instribution<br>Func-<br>Distribution                                                                                                    | Ist of Valu.<br>I (2) Open S<br>ory Tools E<br>I (2) (2) (2)<br>I (2) (2)<br>I (2) (2)                                                                                                    |                                                                                                    | •08C>                                               | Dele          | te the enti              | x<br>ire     | Loca        | Pro             | a) Bank                                | 20000000<br>20000000 |       |
| modity Co<br>rd 1/1<br>Edit Optio<br>Edit Optio<br>Control I<br>rdholder II<br>rdholder II<br>rd Account<br>ndor:<br>ansaction<br>Default<br>M<br>v<br>mmodity:                                                                                                    | de<br>operations<br>Participations<br>de transitions<br>de transitions<br>de tran                                                                                                    | I I<br>Rock Bern<br>Costford A<br>aber:<br>mt:<br>Nunting D<br>Iedex                                                                                                    | ine - Web (q)<br>Becord Qu<br>Courding Indo                                                                                                    | Int of Vialu.                                                                                                    | <br>1 AAINVT<br>jelp<br>2 1 00 1<br>2 3.422-1212<br>0rgn<br>150<br>160<br>170<br>170<br>170<br>170<br>170<br>170<br>170<br>17 | +08C>                                               | Dele          | te the enti<br>P string. | re           | .001        | Pro             | a) Bank                                | 500928004<br>8       |       |
| modily Co<br>rd 1/1<br>Edit Optio<br>Edit Optio<br>Control of the<br>rd Account<br>missoction<br>Default<br>M                                                                                                    | de<br>nos g<br>201 Tra<br>10 Tra<br>0:<br>11 Num<br>Accoo                                                                                                    | I I<br>Constitution<br>Cost term<br>Cost term<br>Inder:<br>Cost term<br>Cost term<br>Co                                                              | ince - Web (0)<br>Becord Qu<br>Counting Info<br>Counting Info<br>Mathematica<br>Mathematica<br>M                                                                                    | Ist of Valu.                                                                                                    |                                                                                                    | +08C>                                               | Dele          | te the enti<br>P string. | re           | LOCH        | Pro             | a) Bank<br> vn                         |                      |       |
| modily Co<br>rd 1/1<br>Edd Davids<br>Edd Optio<br>Conservation<br>reholder it<br>rd Account<br>redion:<br>ansaction<br>Default<br>w<br>minodity:<br>nguence                                                                                                    | de<br>Spesifi<br>ns E<br>20<br>17<br>17<br>20<br>20<br>20<br>20<br>20<br>20<br>20<br>20<br>20<br>20                                                                                                    | I I<br>Inter:<br>Inter:<br>Inter:<br>Inter:<br>Inter:<br>Inter:<br>Inter:<br>Inter:                                                                                                    | Recard Que<br>Record Que<br>Country Info<br>Country Info<br>Country I                                                                                                    | Int of Valu.                                                                                                    | AAJAVT     felp                                                                                                    | Acct<br>720200                                      | Dele<br>FOA   | te the enti<br>P string. | re Proj      | Leca        | Pro             | a) Bank<br>Vin<br>Amount (<br>Percent  | or t                 |       |
| modily Co<br>rd 1/1<br>Edit David<br>Edit Optio<br>Control<br>of Option<br>Control<br>of Option<br>Control<br>Option<br>Control<br>Option<br>Control<br>Option<br>Control<br>Option<br>Control<br>Option<br>Control<br>Option<br>Control<br>Option<br>Control<br>Option<br>Control<br>Option<br>Control<br>Option<br>Control<br>Option<br>Control<br>Control<br>Con | de<br>special fi<br>nos B<br>vel Tra<br>oc<br>t Num<br>Accoo                                                                                                    | I I<br>lock Iem<br>Cock Iem<br>Inter:<br>att:<br>att:<br>200-09                                                                                                    | Histribution<br>Frand<br>Frand                                                                                                    | Int of Value<br>any Tools E<br>I Construction FAAI<br>Arthur A Const<br>THATUR A Const<br>THATUR A CONST<br>THATUR A CONST<br>THATUR A CONST                                                                                                    | <br>10AAANYT<br>jelp<br>2011 1.2 (P)<br>2<br>3-422-1212<br>0rgn<br>450<br>0rgn<br>450<br>CTgn                                 | Acct<br>720200                                      | Dele<br>FOA   | te the enti<br>P string. | ire          | Bank        | Pro             | a) Bank<br>(vn<br>Amount o<br>Percent  | 24.45                |       |
| modity Co<br>rd 1/1<br>Edit Optio<br>Edit Optio<br>Character II<br>reflecter II<br>reflecter II<br>reflecter II<br>minodity:<br>minodity:                                                                                                    | de<br>persit i<br>mis E<br>Persit i<br>nos E<br>Persit i<br>Armou<br>Armou<br>COA                                                                                                    | I I<br>Index Bend<br>Inder:<br>Index<br>Index<br>Index<br>Index<br>Index                                                                                                    | ince - Web (Q)<br>Becord Qu<br>Courding Info<br>Courding Info<br>Courding Info<br>Courding Info<br>Courding Info<br>Courding Info<br>Courd Courd<br>Info<br>Courd Courd<br>Info<br>Courd Courd Info<br>Courd Courd Info<br>Courd Courd Info<br>Courd Courd Info<br>Courd Courd Info<br>Courd Courd Info<br>Courd Courd Info<br>Courd Courd Info<br>Courd Info<br>Courd Courd Info<br>Courd Courd Info<br>Courd Courd Info<br>Courd Courd Info<br>Courd Courd Info<br>Courd Courd Info<br>Courd Courd Info<br>Courd Courd Info<br>Courd Courd Info<br>Courd Courd Info<br>Courd Courd Info<br>Courd Courd Info<br>Courd Info<br>Courd Info<br>Courd Courd Info<br>Courd Info<br>Courd | Int of Value<br>I QE Open ><br>eny Tools H<br>I QE Tools H<br>I QE Tools H<br>I Tools H<br>I Tools H                                                                                                    | I I I I I I I I I I I I I I I I I I I                                                                                         | +08C><br>ROD) (SRCC)<br>Acct<br>720200<br>Prog<br>■ |               | te the enti<br>P string. | ) X<br>ire   | Bank<br>T   | Pro             | a) Bank<br>(vn<br>Amount o<br>Percent  | r<br>14.45           |       |
| modily Co<br>rd 1/1<br>Edit Optio<br>Control Option<br>Control Option<br>Control                                                                                                    | de<br>spez F<br>ms E<br>20<br>rd Tra<br>Dr<br>t Num<br>Armou<br>Armou<br>COA                                                                                                    | I I<br>constitutions Dentify<br>constitutions D<br>lader:<br>constitutions D<br>ladex<br>page 200-09<br>Index<br>(*)                                                                                                    | ince - Web (0)<br>Record Qu<br>Courding Info<br>Stribution<br>Fund<br>(011010<br>Fand<br>(*)                                                                                                    | Ist of Valu.                                                                                                    | I I I I I I I I I I I I I I I I I I I                                                                                         | Acct<br>720200                                      | Dele          | te the enti<br>P string. | re Proj      | Bank<br>VVI | Pro             | a Bank<br>jvn<br>Amount (<br>Percent   | 7<br>14.45           |       |
| modily Co<br>rd 1/1<br>Edd Dayled<br>Edd Optio<br>Conservation<br>reholder II<br>rd Account<br>redio:<br>ansaction<br>Default<br>w<br>munodity:                                                                                                    | de<br>iscal i<br>iscal i<br>i<br>i<br>i<br>i<br>i<br>i<br>i<br>i<br>i<br>i<br>i<br>i<br>i<br>i<br>i<br>i<br>i                                                                                                    | I I<br>correst cont<br>Pock them<br>Index<br>index<br>Index<br>Index<br>Index                                                                                                    | ince web (0)<br>Record Qu<br>Country Info<br>Country Info<br>States<br>Sistribution<br>Fund<br>Turnon<br>Fund                                                                                                    | Ist of Valu.                                                                                                    | 1 1 AAINVT<br>1919<br>2 1 2 1<br>3-422-1212<br>Orgn<br>150<br>Acct<br>1                                                       | Acct                                                | Dele          | te the enti<br>P string. | re           | Bank<br>Vii | Pro             | a) Bank<br>jvn<br>Amount (<br>Percent  | 7<br>14.45           |       |
| modily Co<br>rd 1/1<br>Edit Conto<br>Edit Optio<br>Contours<br>reliable of a<br>reliable of a<br>reliable o                                                                                                    | de<br>ms E<br>ms E<br>ms | I I<br>lock Item<br>Constitution A<br>inter:<br>ext.<br>Index<br>2200-09                                                                                                    | Elecard Que<br>Record Que<br>Country Info<br>Country Info                                                                                                    | Int of Value<br>ory Tools E<br>I Construction FAAI<br>Arthur A Corner<br>THATUR A Corner<br>THATUR A CORNER<br>THATUR A CORNER<br>THATUR A                                                                                                    | <br>I AAANYT<br>jelp<br>2<br>3-422-1212<br>0rgn<br>150<br>0rgn<br>Acct<br>↓                                                   | Acct<br>720200                                      | Dele<br>FOA   | te the enti<br>P string. | re           | Bank<br>V/1 | Pro             | a) Bank<br>jon<br>Amount o<br>Percent  | 14.45                |       |
| modify Co<br>rd 1/1<br>Edit Carlo<br>Edit Optio<br>Charles Ca<br>rdholder II<br>rd Account<br>ndior:<br>ansaction<br>Default A<br>M<br>mmodify:                                                                                                    | Acco                                                                                                    | I I<br>Rock Bern<br>Costion A<br>aber:<br>mt:<br>Nunting D<br>Redex                                                                                                    | ine - Web (Q)<br>Becord Qu<br>Courting Into<br>Second Courting Into<br>Second Courting Into<br>Second Courting Into<br>Second Court Court<br>Instruction<br>Frand                                                                                                    | Int of Value<br>env Tools H<br>I Constant<br>Arthur A Corres<br>RENT-ALLS 30:<br>14.45<br>I 1114<br>I 1114 | <br>TAAINVT<br>jelp<br>2<br>3.422-1212<br>Orgn<br>450<br>Frotection<br>Acct<br>↓                                              | •08C>                                               |               | te the enti<br>P string. | re           | Bank        | Pro             | a) Bank<br>Ven<br>Amount (<br>Percent  | 14.45                |       |
| modity Co<br>rd 1/1<br>Edit Optio<br>Control of Optio<br>Control of O                                                                                                    | de<br>socal i<br>socal i<br>s                                                                                                    | I I I I I I I I I I I I I I I I I I I                                                                                                    | inc - Web (Q)<br>Becord Qu<br>Courding Info<br>Courding Info<br>Courding Info<br>Courding Info<br>Courding Info<br>Particular<br>Fund                                                                                                    | Int of Value<br>I QE Open ><br>eny Tools H<br>I QD Ent<br>int and particular A Correct<br>RENT-ALLS 30:<br>14.45<br>I 1114<br>nel Supples Fir<br>Organ                                                                                                    | I I I I I I I I I I I I I I I I I I I                                                                                         | +08C>  ROD) (RRCC)  Acct  720200  Prog              | Dele          | te the enti<br>P string. | re Proj      | Bank<br>VVI | Pro             | a) Bank<br>(vn<br>Amount (<br>Percent  | 14.45                |       |
| modily Co<br>rd 1/1<br>Edit Optio<br>Control of Option<br>Control of Option<br>Co                                                                                                    | de<br>ins E<br>ins E<br>ins Tra<br>t Num<br>Amou<br>Acco                                                                                                    | I I<br>conselución A<br>cosection A<br>aber:<br>atter:<br>punting D<br>Index<br>(*)                                                                                                    | ince - Web (0)<br>Record Qu<br>Courding Info<br>Sistribution<br>Fund<br>(011010<br>Instruction                                                                                                    | Ist of Valu.                                                                                                    | <br>FAAINVT<br>joip<br>2<br>3-422-1212<br>Orgn<br>450<br>Folection<br>Acct<br>↓                                               | +08C>                                               | Dele          | te the enti<br>P string. | re Proj      | Bank<br>VVI | Pro             | a) Bank<br>Jon<br>Amount (<br>Percent  | 7f                   |       |
| modily Co<br>rd 1/1<br>Edit Conto<br>Edit Optio<br>Contours<br>reliabilitier if<br>rd Account<br>ndior:<br>missection<br>Default<br>i<br>missedily:                                                                                                    | de<br>sez a la<br>sez a la<br>se                                                                                                    | I I<br>correst Control<br>Rock them<br>Index:<br>ref:<br>ref:<br>r | Fund                                                                                                    | Ist of Valu.                                                                                                    |                                                                                                    | Acct                                                | Dele          | te the enti<br>P string. | re           | Bank VI     | Pro             | a) Bank<br>Mini<br>Amount (<br>Percent | 37<br>14.45          |       |

|                                                                                                    | erd Transer                                                                                                    | ction: Ac                                    | counting info                                                                     | rmation FAAIN                                                                                                    | VT 7.2 (PRI                                                                                    | DD) (RRCC)                    |              | en an an an an an an an an an an an an an          |                   |        |                       |                      | 444 |
|----------------------------------------------------------------------------------------------------|----------------------------------------------------------------------------------------------------|----------------------------------------------|-----------------------------------------------------------------------------------|----------------------------------------------------------------------------------------------------|------------------------------------------------------------------------------------------------|-------------------------------|--------------|----------------------------------------------------|-------------------|--------|-----------------------|----------------------|-----|
| irdholder                                                                                                    | ID:                                                                                                    |                                              |                                                                                   | Arthur A Gomez                                                                                                    |                                                                                                |                               |              |                                                    |                   |        |                       |                      |     |
| rd Accou                                                                                                    | nt Number:                                                                                                    | : 8                                          | ******                                                                            |                                                                                                    |                                                                                                |                               |              |                                                    |                   |        |                       |                      |     |
| endor:                                                                                                    |                                                                                                    | 1                                            | 1                                                                                 | RENT-ALLS 303-4                                                                                                    | 22-1212                                                                                        |                               |              |                                                    |                   |        |                       |                      |     |
| ansaction                                                                                                    | Amount:                                                                                                    |                                              |                                                                                   | 14.45                                                                                                    |                                                                                                |                               |              |                                                    |                   |        |                       |                      |     |
| Default<br>DA                                                                                                    | Accel                                                                                                    | When<br>org c<br>the fi<br>will r            | n you ty<br>ode and<br>und and<br>populate                                        | pe in the<br>hit tab,<br>program                                                                                                    | 7                                                                                              | Acct 20200                    | Prog<br>1000 | Actv                                               |                   | Locn   | Proj                  | Bank<br>Vri          |     |
| mmodity:                                                                                                    | 720                                                                                                    |                                              |                                                                                   | \/                                                                                                    | ction                                                                                          |                               |              |                                                    |                   |        |                       |                      |     |
| equence                                                                                                    | COA In                                                                                                    | dex                                          | Fund                                                                              | orgn                                                                                                    | Acet                                                                                           | Prog                          | Actv         | Locn                                               | Proj              | Bank   | Percent               | Amount or<br>Percent |     |
| t                                                                                                    | W                                                                                                    | cond .                                       | 052617                                                                            | 152617                                                                                                    |                                                                                                | 1000                          |              |                                                    | -                 | W1     | C [                   | 14.45                |     |
|                                                                                                    |                                                                                                    |                                              |                                                                                   |                                                                                                    |                                                                                                |                               |              |                                                    |                   |        | 9                     |                      |     |
|                                                                                                    |                                                                                                    |                                              |                                                                                   |                                                                                                    |                                                                                                | -                             |              |                                                    |                   |        | 24                    |                      |     |
|                                                                                                    |                                                                                                    |                                              |                                                                                   |                                                                                                    |                                                                                                |                               |              |                                                    |                   |        | 2                     |                      |     |
| -                                                                                                    |                                                                                                    |                                              |                                                                                   |                                                                                                    |                                                                                                |                               |              |                                                    |                   | -      |                       |                      |     |
| -                                                                                                    |                                                                                                    | -                                            | -                                                                                 | -                                                                                                    | -                                                                                              | -                             |              |                                                    | -                 |        |                       |                      |     |
|                                                                                                    | T                                                                                                    | _                                            | -                                                                                 |                                                                                                    | -                                                                                              | 1                             | -            |                                                    |                   |        |                       |                      |     |
|                                                                                                    |                                                                                                    |                                              |                                                                                   |                                                                                                    |                                                                                                |                               |              |                                                    |                   |        |                       | ][                   |     |
|                                                                                                    |                                                                                                    |                                              |                                                                                   |                                                                                                    |                                                                                                |                               |              |                                                    |                   | 10     | and the second second |                      |     |
| _                                                                                                    | H                                                                                                    |                                              |                                                                                   |                                                                                                    |                                                                                                | 1                             |              |                                                    |                   |        |                       |                      |     |
|                                                                                                    | ††                                                                                                    |                                              |                                                                                   |                                                                                                    |                                                                                                | 1                             |              | 10                                                 |                   |        | - H ()                |                      | _   |
| unt Code;                                                                                                    | Click LIST                                                                                                    | for Valu                                     | d Values.                                                                         |                                                                                                    | Let                                                                                            | 1905                          |              | (                                                  |                   |        | H J                   |                      | -   |
| unt Code,<br>rd: 1/1                                                                                                    | Click LIST                                                                                                    | for Vali                                     | d Values.                                                                         |                                                                                                    | +0                                                                                             | isc.»                         |              |                                                    |                   |        |                       |                      |     |
| unt Code;<br>ird: 1/1                                                                                                    | Citek List                                                                                                    | F for Vali                                   | d Values.                                                                         | 110) Ones - F                                                                                                    | ) ×C                                                                                           | )SC>                          |              |                                                    |                   |        |                       |                      | 10  |
| unt Code;<br>rd: 1/1<br>scle Deve<br>Edit Opti                                                                                                    | Click LIST                                                                                                    | for Vali                                     | d Values.<br>                                                                     | [0] Open > F                                                                                                    | AAINYT                                                                                         | 080>                          |              |                                                    |                   |        |                       |                      |     |
| unt Code;<br>rd. 1/1<br>scie Deve<br>Edit Opt                                                                                                    | Click LIST                                                                                                    | for Valu<br>I<br>Rombi<br>k Item             | d Values.<br>                                                                     | (0) Open > F<br>ery Icols He                                                                                                    | AAINVT<br>Ip                                                                                   | )SC>                          | i di di di   | +1.0°                                              | X                 |        |                       |                      | 12  |
| unt Code;<br>rd. 1/1<br>sclei Deve<br>Edit Opti                                                                                                    | Click UST                                                                                                    | For Valia                                    | d Values.<br>                                                                     | I [0]: Open > F<br>ery Tools He<br>F [2] [0]: Anno<br>semabur FAAN                                                                                                 |                                                                                                | 1960+<br>                     | 1            | + 1 ∰ 1 @<br>2000000000000000000000000000000000000 | ) T X             |        |                       |                      |     |
| unt Code;<br>rd: 1/1<br>scie Deve<br>Edit: Opti<br>ST ()<br>rethinse C                                                                                                    | Click LIST                                                                                                    | for Valid<br>I<br>School<br>k Item           | d Values<br>                                                                      | Q) Open > F<br>rety Tools He<br>  [ ] Dols He<br>structure FAAN                                                                                                    | AAINYT<br>tp<br>SI Qa I<br>VT 7.2 (PR                                                          | 1960×                         |              | -   d <sup>2</sup>   ©                             | )   <b>X</b>      |        |                       |                      |     |
| unt Code;<br>rd: 1/1<br>sciel Deve<br>Edit: Opti<br>Si<br>Critical Co<br>rdholder                                                                                                    | Click LIST                                                                                                    | for Valid<br>I<br>School<br>k Item           | d Values.<br>Becord Qu<br>Counting Info                                           | IIIII Open > F<br>ety Tools He<br>IIIIIIIIIIIIIIIIIIIIIIIIIIIIIIIIIIII                                                                                             | AATINYT<br>Ip<br>9   Pa I<br>9   Pa I<br>9   Pa I<br>9   Pa I<br>9   Pa                        | 1960><br>                     |              | + ( 관 ( @<br>55550555550                           | )                 | 600889 |                       |                      | -   |
| unt Code;<br>rd: 1/1<br>ecte Deve<br>Edit: Opti<br>Si Ein<br>rchose C<br>ardholder<br>ardholder                                                                                                    | Click UST                                                                                                    | for Valid                                    | d Values.<br>Becord Qu<br>Counting Info                                           | 1[Q]: Open > F<br>ety Tools He<br>I I I I I I I I I I<br>ottrator FAAN<br>Athur A Gonez                                                                            | AAINYT<br>IP<br>8   Pa<br>VT 7.2 (PR                                                           | 09C≻<br><u> </u>              |              | +   ∰   @<br>Scoolstag                             | )   X<br>50555555 | 1      |                       |                      |     |
| unt Code;<br>rd. 1/1<br>Edit Occo<br>Edit Option<br>Constant<br>Constant<br>Constant<br>Code<br>Code<br>Code<br>Code<br>Code<br>Code<br>Code<br>Code                                                                                                    | Click LIST                                                                                                    | r for Valid<br>I<br>R Printli<br>k Item      | d Values.                                                                         | I (g) Open > F<br>ery Tools He<br>I (g) (g) (g) (g)<br>ernabur FAAN<br>Afhur A Gonez<br>RENT-ALLS 303-                                                             | AAINVT<br>(p<br>)<br>)<br>()<br>()<br>()<br>()<br>()<br>()<br>()<br>()<br>()<br>()<br>()<br>() | 190>                          | 1            |                                                    | x                 |        |                       |                      |     |
| uni Code;<br>ind: 1/1<br>edic Device<br>Edit: Qoti<br>Edit: Qoti<br>Ed                                                                                                    | Click LUST<br>L<br>Altrace Form<br>ions Block<br>Part Transa<br>HD:<br>and Number<br>a Amount:                                                                                                    | r for Value                                  | d Values.                                                                         | III Den SF<br>ery Tools He<br>IIII IIII IIIII<br>Annabur FAAN<br>Anna A Gonez<br>RENT-ALLS 303-                                                                    | +0                                                                                             | ISC>                          | 1            | ⊨ I d <sup>a</sup> I ©                             | X                 |        |                       |                      |     |
| unt Code,<br>rd: 1/1<br>scle Devic<br>Edit Opti<br>ST Ein<br>Inchose Co<br>ard Accou<br>endor:<br>ansaction                                                                                                    | Click LUST<br>L<br>Ions Block<br>Ions Block<br>I 20 Cline<br>IO:<br>and Number<br>a Arnount:                                                                                                    | r for Valu<br>Scontil<br>k item              | d Values                                                                          | H(9): Open > F<br>etry Tools He<br>i 1 1 1 1 1 1 1 1 1 1 1 1 1 1 1 1 1 1 1                                                                                         | AADAVT<br>(p<br>(22-1212<br>COUNT<br>ave to                                                    | 1980><br># 1 % %<br>ob) @Rcc) |              | +   d <sup>a</sup>   ©                             | X                 |        | 2000000000            |                      |     |
| unt Code,<br>ord: 1/1<br>sele Deve<br>Edit: Opti<br>sele Deve<br>Edit: Opti<br>sele Deve<br>sele Deve<br>ar dholder<br>ar dholder<br>and Accou<br>endor:<br>ansaction<br>Default                                                                                                    | Click LUST<br>L<br>Internet Form<br>Ions Black<br>I C:<br>and Transa<br>ID:<br>and Number<br>a Amount:<br>t Account                                                                                                    | for Value<br>Is 2000 th<br>k Item<br>Chun Ac | d Values<br>Becord Qu<br>D S S                                                    | HQ Duen > F<br>ety Tools He<br>F De De De De<br>arrouten FAAN<br>Anthur A Gonez<br>RENT-ALLS 203-4<br>RENT-ALLS 203-4<br>e in the ac<br>e and hit sa<br>th. Repeat | AADAVT<br>Ip<br>21 20 1<br>VT 7.2 (PR<br>422-1212<br>count<br>ave to<br>the                    | 1960><br>                     |              | ±1 ₫* 1 ©                                          | X                 |        |                       |                      |     |
| unt Code,<br>ord: 1/1<br>edie Devo<br>Edit: Opti<br>en Opti<br>ar Cholder<br>ar Cholder<br>ar Cholder<br>ansaction<br>Default<br>OA                                                                                                    | Ciick LIST<br>I<br>Ions Block<br>I<br>I<br>ID:<br>IID:<br>IID:<br>IID:<br>IID:<br>IID:<br>IID:                                                                                                    | for Value                                    | d Values<br>Becord Que<br>Counting Info<br>Type<br>code<br>finis<br>proc          | IIIII Open > F<br>ety Tools He<br>IIIIIIIIIIIIIIIIIIIIIIIIIIIIIIIIIIII                                                                                             | AAINYT<br>Ip<br>IIIIIIIIIIIIIIIIIIIIIIIIIIIIIIIIII                                             |                               | t de l de    | Actv                                               | )                 | Loca   | Proj                  | Bank                 |     |
| unt Code;<br>ind: 1/1<br>Edit Dova<br>Edit Opti<br>on Do<br>ardholder<br>ansaction<br>Default<br>Da<br>X                                                                                                    | Click LIST                                                                                                    | for Valid<br>Scool is<br>k item<br>chan Ac   | d Values<br>Record Que<br>Counting Info<br>Type<br>code<br>finis<br>proc<br>trans | III OF OPEN > F<br>ery Tools He<br>III III IIII IIIIIIIIIIIIIIIIIIIIIII                                                                                            | AAINYT<br>IP<br>R22-1212<br>COUNT<br>AVE to<br>the<br>ditional                                 |                               | Prog         | Actv                                               |                   | Locn   | Proj                  | Bank                 |     |
| unt Code;<br>nd: 1/1<br>Edit: Opti<br>en Opti<br>en Opti<br>e | Click LIST                                                                                                    | r for Valu                                   | d Values                                                                          | IIIIIIIIIIIIIIIIIIIIIIIIIIIIIIIIIIIIII                                                                                                    | AAINYT<br>IP<br>IP<br>IP<br>IP<br>IP<br>IP<br>IP<br>IP<br>IP<br>IP                             |                               | Prog         | Actv                                               |                   | Locn   | Proj                  | Bank                 |     |
| unt Code,<br>ord: 1/1<br>elle Device<br>Edit: Opti<br>Si<br>in diholder<br>ansaction<br>Default<br>XA<br>"<br>mmodity:                                                                                                    | icons Block<br>ions Block<br>i 20 Click LUST<br>ions Block<br>i 20 Click LUST<br>ions Block<br>ions Block<br>i 20 Click LUST<br>ions Block<br>ions Block<br>ions Ions Block<br>ions Ions Block<br>ions Ions Ions Ions Ions Ions Ions Ions I | Tor Value                                    | d Values<br>Becord Que<br>Type<br>code<br>finis<br>proc<br>trans                  | IIIIIIIIIIIIIIIIIIIIIIIIIIIIIIIIIIIIII                                                                                                    | AAINYT<br>Ip<br>AZ2-1212<br>count<br>ave to<br>the<br>ditional                                 |                               | Prog         | Actv                                               |                   | Loca   | Proj                  | Bank<br>[vii         |     |

|        | 2               | 052617           | 152617        | 720200 | 1000 | _    | N/I |       | 14.45 |
|--------|-----------------|------------------|---------------|--------|------|------|-----|-------|-------|
|        |                 |                  |               |        |      |      |     |       |       |
|        |                 |                  |               |        | -    |      |     | 1     |       |
|        |                 |                  |               | _      | 1    |      | 1   |       |       |
| -      |                 |                  |               | -      | -    |      | 1   | THE I |       |
| -      |                 |                  | -             | -      | 1    | <br> | t i |       |       |
| -      |                 | -                |               |        |      | <br> | -   | # 1   |       |
| -      |                 | _                |               |        |      | <br> | -   | 14    |       |
| -      |                 |                  | -             | -      | 4    | <br> | -   | -     |       |
| _      |                 |                  |               | _      | -    | <br> | _   |       |       |
|        |                 |                  |               |        | 1    |      |     |       |       |
|        |                 |                  |               |        |      |      |     |       |       |
| 3400 1 | Transaction co  | mplete: 2 record | s applied and | saved. |      |      |     |       |       |
|        | THIS CONTINUES. |                  | Link address. | L L    | A88. |      |     |       |       |